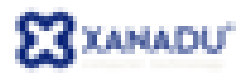

# **Novinky Revit Architecture 2011 CZ**

Na jaře 2010 přichází na trh nová verze stavařské CAD/BIM aplikace Autodesk Revit. Přináší několik významných novinek, které potvrzují přední postavení Revitu jako nástroje pro Building Information Modeling (BIM).

# Vylepšení uživatelského rozhraní

#### Přepracované pásy karet

lkony jsou přehlednější a vzhled odpovídá ostatním aplikacím Autodesku.

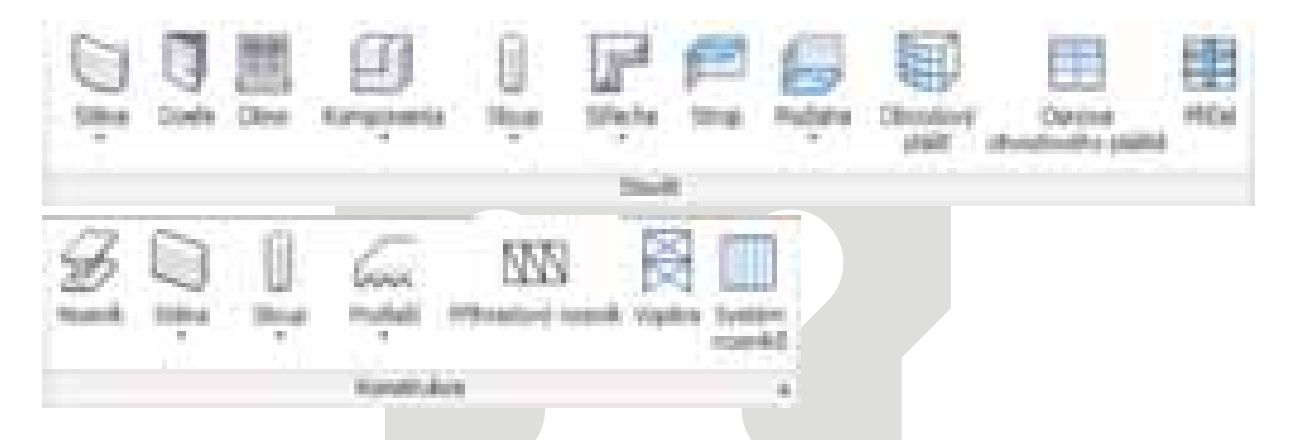

#### Karta Upravit

V okamžiku výběru nějakého nástroje nebo prvku je karta Upravit s editačními nástroji neustále k dispozici.

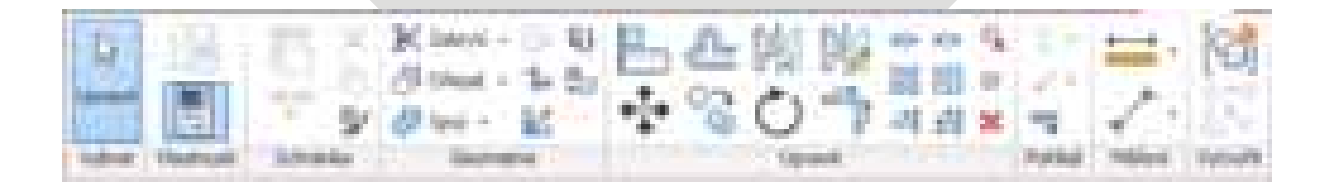

#### Paleta vlastností

Paleta vlastností prvků a pohledů může být nyní trvale zobrazena a umožňuje změnu vlastností prvků nebo pohledů bez narušení pracovních postupů. Tuto "nemodální" paletu lze ukotvit, změnit rozměry a podporuje práci s více monitory. Obsahuje nově také nabídku pro výběr typu.

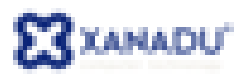

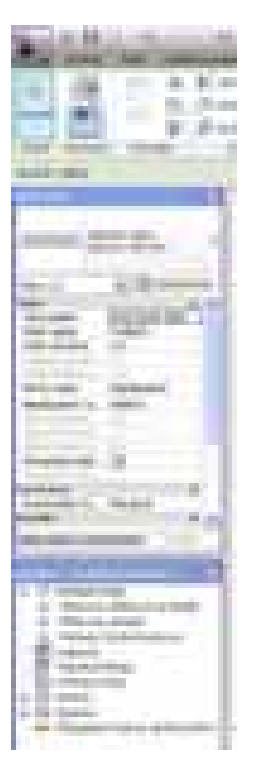

Pozn. Přestože výběr typu prvku již není v ribbonu k dispozici (přesunul se na novou paletu vlastností), je možné je umístit do panelu pro rychlý výběr. Klepněte pravým tlačítkem myši na výběr typu v panelu Vlastnosti a zvolte Přidat na panel nástrojů Rychlý přístup.

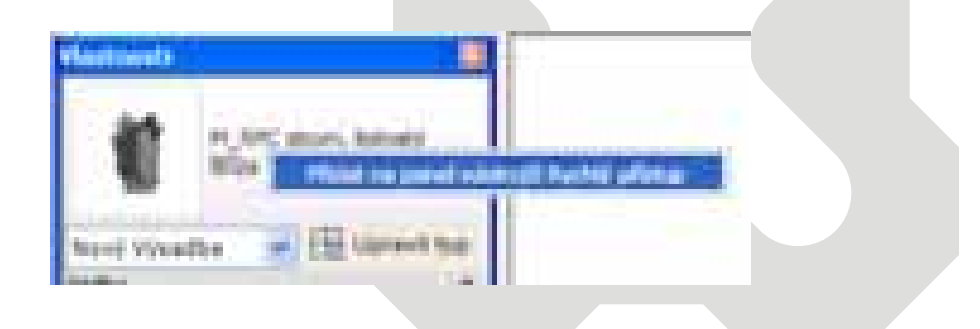

#### Vylepšení panelu nástrojů Rychlý přístupu

Příkazy na paletě pro Rychlý přístup můžete snáze organizovat – měnit pořadí, oddělovat, seskupovat.

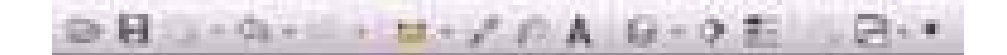

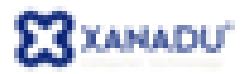

| 10.20 | eobit panel néstrojů Rychty přistup                         | - 23 |
|-------|-------------------------------------------------------------|------|
|       |                                                             | 1000 |
| -     | Charlenij                                                   |      |
| 20    | 🚨 tádit                                                     |      |
| T.    | 🚰 Tandesesses a grank hadaver(koddlare Baltio)              |      |
| 51    | 2pR                                                         |      |
|       | 200mg                                                       |      |
| 11    | F                                                           |      |
| 38    | +++ Milerit nezi divilina referencent (Rozdillere tialitio) |      |
| X     | 2 Deprine the state                                         |      |
|       | Provinsi podle kategorie                                    | -1   |
|       | J 14                                                        |      |
|       |                                                             |      |
|       | [2] Vichest 30 (of ted [Readline# Sa(No)]                   |      |
|       | s. far                                                      |      |
|       | Terid Day                                                   |      |
|       | F.,                                                         |      |
|       | tamelit skryta skrw                                         | - 10 |
|       | Different parel rialeres). Pyritti piteta pol piset i anti- |      |

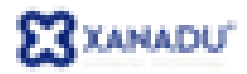

## Zvýšení produktivity

#### Klávesové zkratky

Zkratky příkazů včetně těch, které dříve nebyly dostupné, můžete nyní ovládat pomocí dialogového panelu. Zkratky lze definovat, importovat, exportovat, vyhledávat, filtrovat. Zkratky jsou okamžitě po zadání funkční, není proto třeba Revit znovu spouštět.

| G                                                                                                    |                               |  |
|----------------------------------------------------------------------------------------------------|-------------------------------|--|
| 1766 C                                                                                                    |                               |  |
| - 13                                                                                                    | 6                             |  |
| The second second second second second second second second second second second second second second second se                                                                                                    | 1                             |  |
| The second line                                                                                                    | Manager and                   |  |
| The second second second second second second second second second second second second second second second se                                                                                                    | Tarih and the star spectrum   |  |
| Contraction of the local division of the local division of the loc | Topic product the lands.      |  |
| The design of                                                                                                    | talk production into a second |  |
| Page and an and a second second second second second second second second second second second second second se                                                                                                    | tell posta de tela            |  |
| Soften and a second second sec | Sec. Marcal                   |  |
|                                                                                                    | Indiana and a set             |  |
| Advantage of the second                                                                                                    | 148-1498-118.                 |  |
|                                                                                                    | 100 B 100 B 400 B             |  |
| and the second second se                                                                                                    |                               |  |
| A second star in the second star in the second star in the second star in the second star is the second star in the second star is the second star in the second star is the second star is the second star | and the second second         |  |
| and the second second s | Summer Street and             |  |

#### Opakování posledního příkazu

Tato funkce byla přidána na žádost uživatelů. Poslední příkaz zopakujete použitím klávesy ENTER nebo pravým tlačítkem myši a vyvoláním Opakování posledního příkazu a nebo využitím historie příkazů.

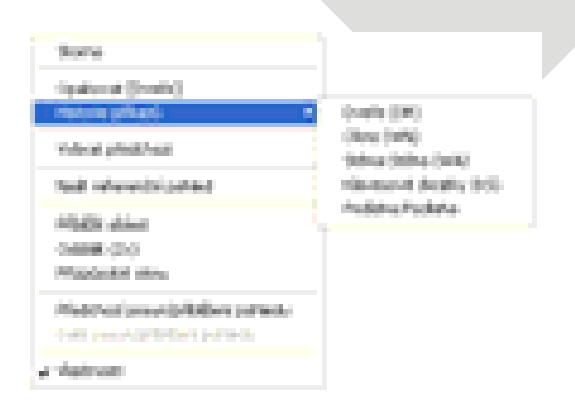

#### Vybírání objektů

Další vylepšení přidané na přání uživatelů je možnost výběru prvků stejného typu jen v daném pohledu nebo v celém projektu.

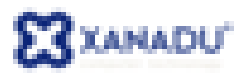

| hybrat předchoal          |                    |
|---------------------------|--------------------|
| Vylnet všechny ristance 🔹 | Volteine v pohiedu |
| Vymazat                   | V celén projektu   |
| Nejit referenchi pohied   |                    |
| MBBt data                 |                    |

### Dočasné kóty

U dočasných kót je nyní možnost nastavit si velikost fontu a pozadí (průhledné/neprůhledné). Navíc, pokud změníte u dočasné kóty polohu vynášecí čáry, Revit si tuto změnu zapamatuje.

| ferrer ( transf ) transformation ( series and a ) transformation ( series and a series ) transformation ( series and a series ) |  |
|----------------------------------------------------------------------------------------------------|--|
| Destate a secolar IN                                                                                                    |  |
| Deservation                                                                                                    |  |
| Brenne Brenning                                                                                                    |  |
| Ded esterije i tome                                                                                                    |  |
|                                                                                                    |  |
| And Series II                                                                                                    |  |
|                                                                                                    |  |
|                                                                                                    |  |

#### Zarovnání ve 3D

Ve 3D pohledu lze použít příkaz Zarovnat nezávisle na aktivní pracovní rovině a lze ho použít i na prvky, které nejsou rovnoběžné.

### Konstrukční nástroje

Nástroje dříve dostupné jen v Revit Structure (skloněný sloup, profily konstrukční podlahy, zakřivený nosník, příhradové konstrukce a další) jsou nyní dostupné i pro uživatele Revit Architecture a jsou umístěny v samostatné kartě Konstrukce.

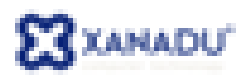

| l | -       | Without . | and the | 1 Squarts | -       | a tanaraca      | -    | -                | Interaction   |            |
|---|---------|-----------|---------|-----------|---------|-----------------|------|------------------|---------------|------------|
|   | 1       | Z         |         | U         | Gun     | 822             | 周    |                  | 马田            | 0          |
|   | -       | North     | Johns - | and a     | Padat   | Hibradoo) numli | 1000 | Summer<br>manual | Pathy Silling | i Deska    |
| l | tylenet |           |         |           | Fundhul |                 |      | 7.6              | 200           | who in the |

#### **Export DWG**

Export do DWG byl vylepšen možností exportu True Color barev a volby expoertu textu (zachovat vizuální nebo funkční věrnost).

| factive a viscoverte                   |         |  |
|----------------------------------------|---------|--|
| ilation lategori (ND4.40, phesies (ND3 | ann 🖷 🚃 |  |
| and.                                   |         |  |
| Num Color Promptly Multip              | 1.00    |  |
| within type-Dirgs                      |         |  |
| kýlemanoj prostor (PSL73CA/E = 1)      | -       |  |
| allad sov/admonster systems:           |         |  |
| Projektovel (Herri                     | 1       |  |
| edua judicatika Crenit jer             |         |  |
| ndeate                                 | -       |  |
| precedent tel tel tel                  |         |  |
| Sectorial Houses devices               | -       |  |
| Really (present 20 publicity)          |         |  |
|                                        |         |  |
|                                        |         |  |

# Drobná vylepšení

#### Uživatelské značky pohledů

Symbol značky pohledu jsou nyní plně uživatelsky přizpůsobitelné - mmohou obsahovat jakoukoliv grafiku a počet orientací.

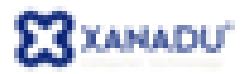

#### Texty a odkazy

Okolo textu lze zobrazit hranici a nastavit její vzdálenost od textu. Lze vytvořit číslovaný seznam nebo seznam s odrážkami. Ovládat vertiální umístění odkazové čáry. Lze také používat známé zkratky na formátování textu Ctrl+B, Ctrl+I, Ctrl+U

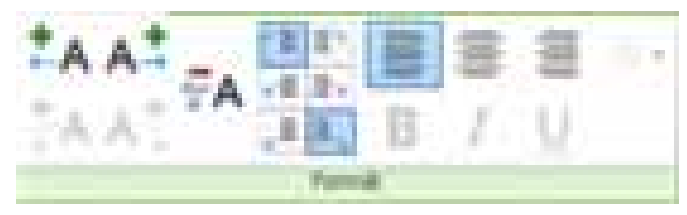

#### Seznam výkresů

Seznam výkresů může obsahovat i výkresy, které nejsou obsaženy v projektu.

#### Zarovnání výřezů

Nový nástroj Vodicí osnova umožňuje zarovnat výřezy na výkresech. Ve výřezech se lze chytat referenčních prvků jako podlaží, osnova, referenční rovina a zarovnávat s osnovou výkresu.

### Vylepšení editoru Rodin

#### Adaptivní komponenty

Jednou z nejzajímavějších rovinek verze 2011 jsou adaptivní komponenty pro koncepční navrhování. Adaptivní komponenty řeší například umisťování opakovaného prvku na dané ploše či křivce, s automatickým přizpůsobením geometrickým podmínkám (ohnutí, zaplnění...). Lze tak snadno vytvářet působivé architektonické "organické" tvary a prvky staveb.

#### Odkazování parametrů

V rodinách přibyl nový typ parametru instance – Odkazující parametr. Je to speciální parametr, který neovládá geometrii modelu, ale odkazuje na hodnotu kóty v rodině. Např. lze pomocí tohoto parametru odečíst tloušťku stěny a podle ní použít odpovídající šířku zárubně

#### Panel vlastnosti

Dialogový panel vlastnosti, který je možné trvale zapnout zefektivňuje práci při tvorbě knihovních prvků.

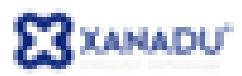

|                         | _    |     |   |
|-------------------------|------|-----|---|
|                         |      |     |   |
|                         |      |     |   |
| 10.00                   | 20   |     |   |
|                         |      |     |   |
| and the second second   |      | -   |   |
| The local data          | 1023 | 100 |   |
|                         |      |     |   |
| The sector of           | 16   |     | - |
|                         |      |     |   |
|                         |      |     |   |
|                         |      |     |   |
|                         |      |     |   |
|                         |      |     |   |
| No. of Concession, Name |      |     | 1 |

#### Vylepšená práce s parametry

Hodnoty parametrů je možné měnit přímo v kótě. Je možné zobrazit související kóty pro zpřehlednění vazeb. Parametry je možné také uzamknout.

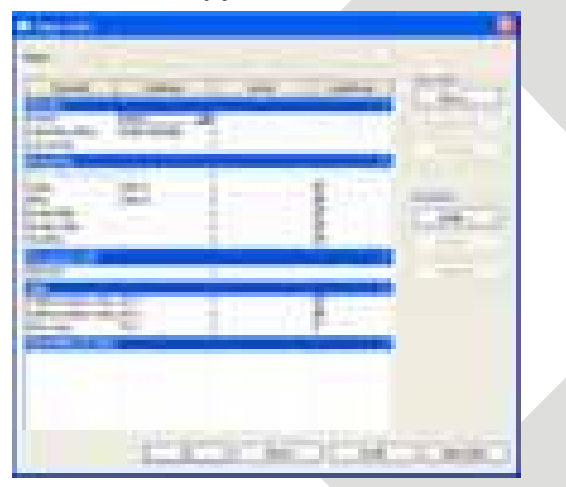

#### Koncepční návrh

Tvorba koncepčních hmot byla vylepšena o možnost upravovat profily jednotlivých hmot bez nutnosti je nejprve smazat. Pomocí nového příkazu Rozložit hmotu se hmota rozloží na prvky, z kterých byla definována – body, křivky, profily. Povrch lze rozdělit nejen ve směru U, V ale podle podlaží, ref. Rovin a modelových čar nebo jejich kombinací.

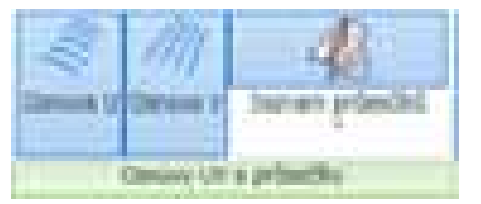

Při tvorbě nebo úpravě hmot lze využít novou funkci pro zobrazení aktivní pracovní rovinu v samostatném plovoucím okně, kde lze provádět editaci náčrtu.

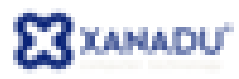

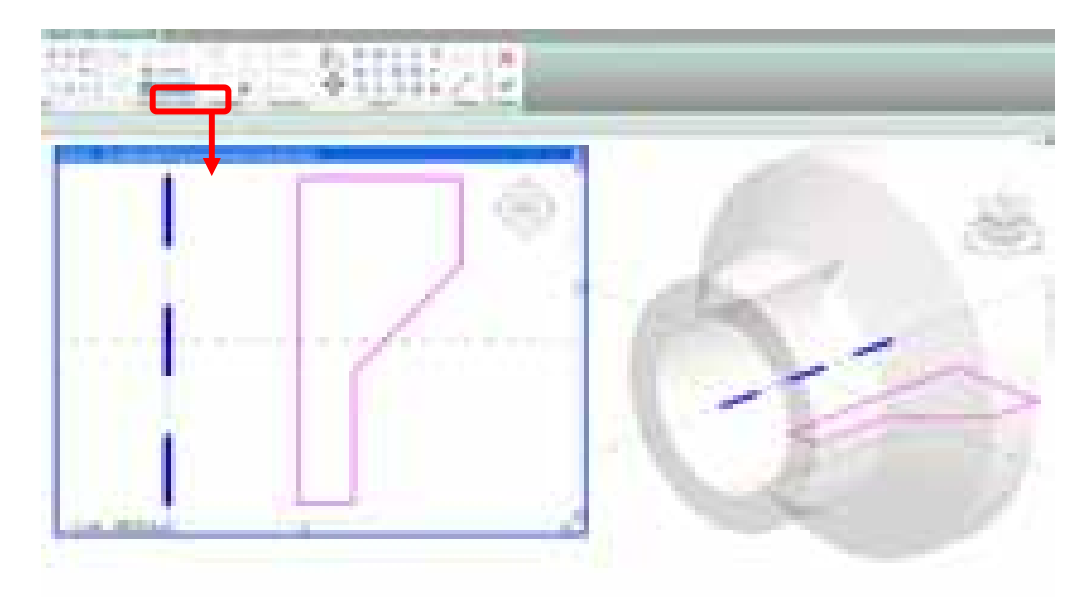

# Analýza a vizualizace

### Simulace sluneční dráhy

Autodesk Revit Architecture 2011 umožňuje simulovat sluneční dráhu, pro lepší pochopení dopadu slunečních paprsků ve vztahu k projektu a jeho okolí.

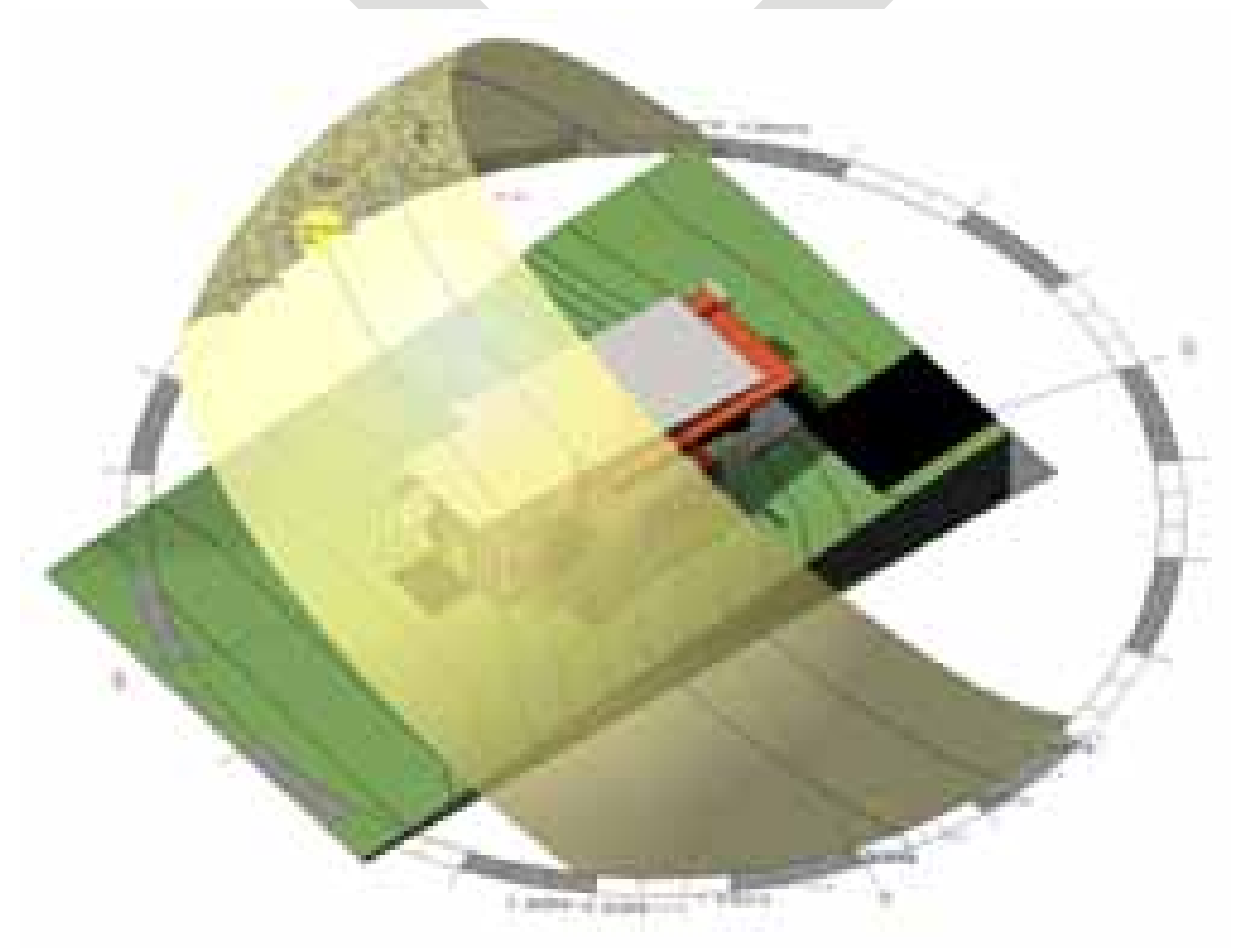

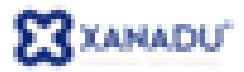

#### Nové styly pohledu

Kromě existujících stylů (drátový, skryté hrany, stínovaný a stínovaný s hranami) nabízí Revit 2 nové styly vylepšující kvalitu prezentace modelu – Konzistetní barvy a Realistický pohled (jsou funkční pouze při zapnuté hardwarové akceleraci). Ve 3D pohledech navíc nyní Revit umožňuje zapnout Nepřímé (globální) osvětlení (v možnostech grafického zabrazení). Nepřímé osvětlení osvětlení osvětluje scénu podobným způsobem jako v reálném světě aumožňuje realističtěji zobrazit scénu.

| Strikeri todd          |
|------------------------|
| CPlintatione           |
| - Shine and            |
| 🐨 Skinovaný s foranavi |
| C Notatatti barry      |
| EP Peukatoky           |

#### Konzistentní barvy

Je to typ pohledu založený na stylu stínovaný s hranami, ale s konstantním osvětlením, takže se již nemohou objevit v modelu tmavé oblasti způsobené nedostatečným osvětlením.

#### Realistický

Všechny objekty s definovaným materiálem budou zobrazeny s texturou.

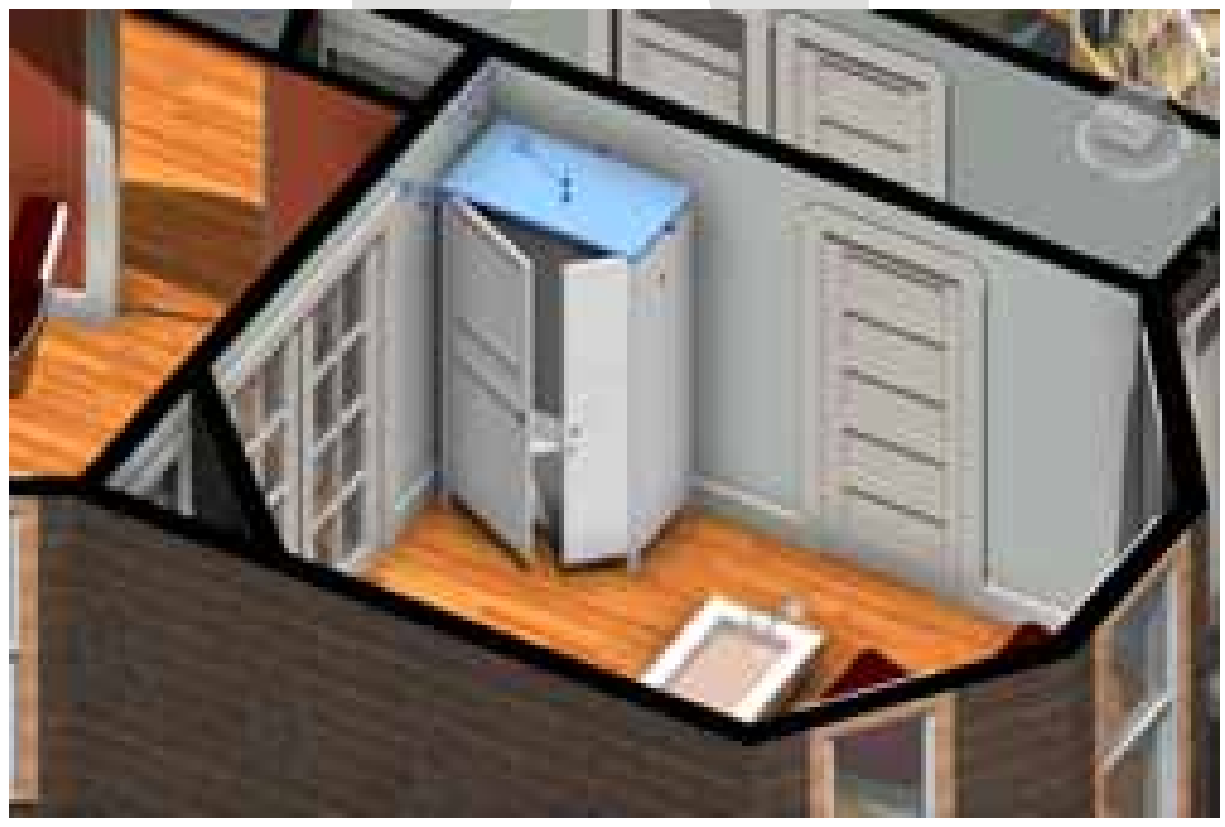

Realistický pohled s nepřímým osvětlením 1

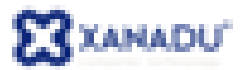

### Render

Bylo odstraněno čtyř procesorové omezení při výpočtech renderingu a lze využít tolik jader, kolik jich počítač má.

### Obrázek pozadí

Kromě jedné barvy, volby oblohy lze nyní použít jako pozadí při rendrování i obrázek.

#### Procedurální textury

Lze vytvářet uživatelské textury založené na vzorech typu gradient, dřevo, mramor a další.

### Společná knihovna materiálů

Revit využívá jednotnou knihovnu materiálů s ostatními CAD aplikacemi firmy Autodesk řady 2011.

| Editor begiter                       |                | 8       |  |
|--------------------------------------|----------------|---------|--|
|                                      |                |         |  |
|                                      |                |         |  |
|                                      |                |         |  |
|                                      | 1111           |         |  |
|                                      | 1-1-1-1        |         |  |
| and the second                       | 1 1 1 1 1 1    |         |  |
| State of the second                  |                |         |  |
| 10 makes                             |                |         |  |
| to show                              | a retta        |         |  |
| Politikas                            | T Rafahi       |         |  |
| 5.m                                  | T The strapped |         |  |
| • Tybled dialides                    |                |         |  |
| P Folder ryper                       |                |         |  |
| B Deservation                        |                |         |  |
| <ul> <li>Operate strength</li> </ul> |                |         |  |
| * Dansfamant                         |                |         |  |
| (2)                                  | -              | Anna T. |  |

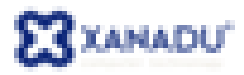

# Týmová spolupráce

Vylepšený výměnný formát ADSK pro sdílení dat mezi Revitem a Inventorem. Modely exportované z Inventoru lépe zachovávají vizuální věrnost materiálů. Export do nového formátu FBX2011 pro Max.

#### Správa pracovních sad

Ve správci připojených souborů přibyla možnost spravovat sady připojených souborů. Je možné zavírat nebo otevírat pracovní sady připojených souborů. Revit si toto nastavení zapamatuje, dokud nebude připojení zrušeno.

| Prysidential procession and |                                                                                                    |   |
|-----------------------------|----------------------------------------------------------------------------------------------------|---|
|                             |                                                                                                    | - |
| National States             | and and and and and and and and and and                                                                                                    |   |
|                             |                                                                                                    |   |
|                             |                                                                                                    |   |
|                             | 12 miles                                                                                                    |   |
| 1646                        | - And - And |   |
| 1 m                         |                                                                                                    |   |
|                             | [Devenik] [ New ] [ New ] [ New ]                                                                                                    |   |
| Spreened present tasks      |                                                                                                    |   |

V případě, že je v připojeném projektu pracovní sada stejného názvu jako v hostujícím projektu, zobrazí se připojená pracovní sada podle nastavení pracovní sady v hostujícím projektu. Pokud v hostujícím projektu není odpovídající pracovní sada, zobrazí se připojená pracovní sada podle hostujícího pohledu.

Způsob zobrazení připojených pracovních sad lze nastavit na kartě Pracovní sady v dialogu Nastavení zobrazení připojeného RVT.

| Mattereri robrazeni pi  | be junction 2017                                                     |
|-------------------------|----------------------------------------------------------------------|
| [ 200400 ] Astronomical | Lategore porviews   Deportment Lategore   Procheri Sady              |
| Precisivents            | (Tara)                                                               |
| Oute Lana on Lody all   | polanalno nodalų nastaviti i attuskiei pokledų honteislaitu nodalų p |
|                         |                                                                      |
|                         |                                                                      |
| V Pasceri adal          |                                                                      |
| (?) Téllené podojí a ne |                                                                      |

Filtry vytvořené v hostujícím projektu lze použít i na připojené soubory.

| Personal retraced proch                                                                                                    | CONTRACTOR OF STREET, STREET, STRE |                 |                       |                          |
|----------------------------------------------------------------------------------------------------|----------------------------------------------------------------------------------------------------|-----------------|-----------------------|--------------------------|
| Animala (Annuality control ) for                                                                                                    | nurs south Parmit Langet Par                                                                                                    | mue:            |                       | -                        |
| and the second second s |                                                                                                    |                 |                       |                          |
| Crobitemannean                                                                                                    | a character france                                                                                                    |                 |                       |                          |
| Parent school                                                                                                    | data-                                                                                                    |                 |                       |                          |
| (Brands)                                                                                                    | And Annual Providence of the                                                                                                    |                 |                       |                          |
| That is seened                                                                                                    | 1                                                                                                    |                 |                       |                          |
| 744                                                                                                    | mak terrenti artistar fer 🖉                                                                                                    |                 |                       | _                        |
| the lase.                                                                                                    | with heat should be added on the all                                                                                                    |                 |                       |                          |
| Dovel Mide                                                                                                    | ariak terminaria addedar (29 m)                                                                                                    |                 |                       |                          |
| Supplies -                                                                                                    | with the manufacture of the day of the liter                                                                                                    |                 |                       |                          |
| 1.1.1.1.1.1.1.1.1.1.1.1.1.1.1.1.1.1.1.1.                                                                                                    | a share and a state of the                                                                                                    |                 |                       |                          |
| And Address                                                                                                    | A REAL PROPERTY AND A REAL PROPERTY.                                                                                                    |                 |                       |                          |
| **/stylepart                                                                                                    | The subscription of a second second                                                                                                    |                 |                       |                          |
|                                                                                                    |                                                                                                    |                 |                       |                          |
|                                                                                                    |                                                                                                    |                 |                       |                          |
|                                                                                                    |                                                                                                    |                 |                       |                          |
|                                                                                                    |                                                                                                    |                 |                       |                          |
|                                                                                                    |                                                                                                    |                 |                       |                          |
|                                                                                                    |                                                                                                    |                 |                       |                          |
|                                                                                                    |                                                                                                    |                 |                       |                          |
|                                                                                                    |                                                                                                    | - Participation | a province particular | Strengt of the summaries |
|                                                                                                    |                                                                                                    | 1.00            | here here             | A II Assesse             |

### Popisky dat připojených projektů

Popisky mohou být umísťovány na objektech z připojeného modelu s výjimkou místností, ploch, zón, prostorů, klíčových poznámek, symbolů podlaží a některých konstrukčních symbolů.

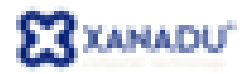

# Geografická poloha

Polohu projektu lze určit kromě seznamu měst i přímo z internetové mapy (Google Maps).

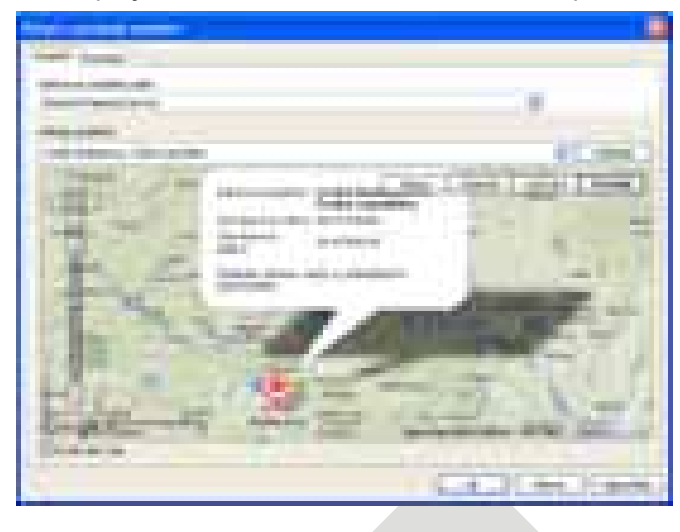

# Výkon

### Otevírání projektu

Otevírání projektů je nyní rychlejší díky možnosti otevírat části projektu souběžně ve více vláknech. Platí jen pro nový formát.

### Otevírání pohledů

Čas potřebný k otevření pohledů byl zkrácen, zejména u rozsáhlých 3D pohledů.

#### Ribbon

Přechod mezi jednotlivými kartami je plynulý.

### API

Rozšířené API v Revitu 2011 umožňuje vytvářet interaktivnější a výkonnější nadstavbové aplikace.

Další informace o aplikaci Autodesk Revit získáte na <u>www.xanadu.cz/revit</u> nebo na stránce podpory Revitu - <u>www.cadforum.cz/revit</u> - popř. kontaktujte přímo firmu XANADU, Autorizovaného prodejce aplikace Autodesk Revit.